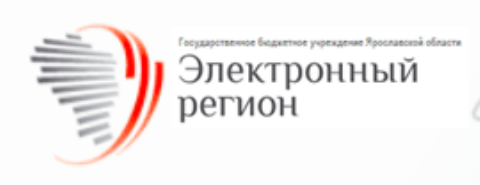

# РУКОВОДСТВО ПОЛЬЗОВАТЕЛЯ

региональной комплексной информационной системы "Государственные услуги - Ярославская область" (РКИС "ГУ-ЯО")

по приёму и обработке заявлений с портала государственных услуг

# Лист регистрации изменений

| Дата       | Что изменилось                                                                      |  |  |  |  |  |
|------------|-------------------------------------------------------------------------------------|--|--|--|--|--|
| 26.06.2025 | Обновление раздела 4. Рабочая область пользователя в части добавление новых вкладок |  |  |  |  |  |
|            |                                                                                     |  |  |  |  |  |

### Оглавление

| Огл | авление                            | . 3 |
|-----|------------------------------------|-----|
| Анн | ютация                             | . 4 |
| 1.  | Термины и сокращения               | 5   |
| 2.  | Технические требования             | 6   |
| 3.  | Вход в систему                     | . 7 |
| 4.  | Рабочая область пользователя       | 11  |
| 5.  | Приём и обработка заявлений с ЕПГУ | 13  |
| 6.  | Архив                              | 17  |
| 7.  | Техническая поддержка              | 18  |

#### Аннотация

Данное руководство описывает работу пользователей Региональной комплексной информационной системы «Государственные услуги – Ярославская область» в части предоставления государственных/муниципальных услуг в электронном виде по заявлениям, поступившим с единого портала государственных услуг.

Система РКИС «ГУ-ЯО» предназначена для организации межведомственного электронного взаимодействия при предоставлении государственных/муниципальных услуг. Участниками взаимодействия являются федеральные органы исполнительной власти, органы государственных внебюджетных фондов, органы исполнительной власти субъектов Российской Федерации, органы местного самоуправления либо подведомственные государственным органам или органам местного самоуправления.

Основанием для разработки и функционирования РКИС «ГУ-ЯО» являются следующие нормативные правовые акты:

- Федеральный закон от 27.07.2010 г. N 210-ФЗ «Об организации предоставления государственных и муниципальных услуг»;
- Постановление Правительства Российской Федерации от 08.09.2010 г. № 697 «О единой системе межведомственного электронного взаимодействия»;
- Постановление Правительства Ярославской области от 03.02.2011 г. № 46-п «О региональной комплексной информационной системе "Государственные услуги -Ярославская область»;
- Постановление Правительства Ярославской области от 26.07.2012 № 699-п «О региональной системе межведомственного электронного взаимодействия Ярославской области и внесении изменений в Постановление Правительства области от 03.02.2011 № 46-п».

# 1. Термины и сокращения

| Термины/сокращения | Описание                                                         |
|--------------------|------------------------------------------------------------------|
| СМЭВ               | Система межведомственного электронного взаимодействия –          |
|                    | федеральная государственная информационная система,              |
|                    | используемая для обеспечения межведомственного информационного   |
|                    | взаимодействия в целях предоставления и получения документов и   |
|                    | информации, необходимых для оказания (исполнения)                |
|                    | государственных и муниципальных услуг                            |
| РКИС «ГУ-ЯО»       | Региональная комплексная информационная система                  |
|                    | «Государственные услуги - Ярославская область» – государственная |
|                    | информационная система Ярославской области,                      |
|                    | обеспечивающая автоматизацию административных процедур по        |
|                    | предоставлению государственных (муниципальных) услуг             |
| ЕПГУ               | Единый Портал Государственных Услуг                              |
| ЛК                 | Личный кабинет заявителя на портале государственных услуг        |

### Таблица 1. Термины и сокращения

#### 2. Технические требования

Для работы в РКИС «ГУ-ЯО» на рабочем месте пользователя должно быть установлено следующее программное обеспечение:

• Браузер Google Chrome.

Ознакомиться более подробно с техническими требованиями по настройке рабочего места можно в Инструкции по настройке рабочего места пользователя РКИС ГУ-ЯО 3.0.

#### 3. Вход в систему

Для входа в РКИС «ГУ-ЯО» в адресной строке браузера необходимо ввести адрес: https://gu3.yarcloud.ru/.

Откроется страница входа в систему (Рисунок 1).

| Оператор электронного правительства<br>ГБУ ЯО «Электронный регион» | 8 (4852) 49-09-49                                                                                                    |
|--------------------------------------------------------------------|----------------------------------------------------------------------------------------------------|
|                                                                    |                                                                                                    |
| Авторизация пользователя                                           | РКИС Технические работы<br>12.03.2025                                                                                                    |
| Логин                                                              |                                                                                                    |
| Пароль                                                             | В среду 12 марта, с 12.00 в системе РКИСЗ будут проводиться<br>технические работы в связи с чем, могут наблюдаться перебои с<br>доступом к системе, задержки в отправке запросов и приеме                                        |
| 🕞 Показать пароль?                                                 | ответов. Просьба учесть в работе.                                                                                                    |
| войти                                                              | <                                                                                                    |
| во Авторизация через есиа                                          |                                                                                                    |
| ЗАПРОС НА РЕГИСТРАЦИЮ                                              | РКИС Технические работы<br>19.02.2025                                                                                                    |
|                                                                    | В среду 19 февраля, с 12.00 в системе РКИСЗ будут проводиться<br>технические работы в связи с чем, могут наблюдаться перебои с<br>доступом к системе, задержки в отправке запросов и приеме<br>ответов. Просьба учесть в работе. |

Рисунок 1. Вход в РКИС "ГУ-ЯО"

Вход пользователей в систему осуществляется через ЕСИА.

Для этого необходимо нажать на кнопку «Авторизация через ЕСИА», ввести учетные данные для входа в ЕСИА.

В случае неработоспособности ЕСИА у пользователя есть возможность войти в РКИС по логину/паролю.

Для этого службой технической поддержки в РКИС будет включен функционал сброса пароля.

На странице авторизации пользователя появится кнопка «Сброс пароля» (Рисунок 2).

|         | Авторизация пользователя                                          |  |
|---------|-------------------------------------------------------------------|--|
| Погин   |                                                                   |  |
| ivanova | osadm                                                             |  |
| Пароль  |                                                                   |  |
|         |                                                                   |  |
| _ По    | казать пароль?                                                    |  |
|         |                                                                   |  |
|         | ВОЙТИ                                                             |  |
|         | ВОЙТИ ВОЙТИ АВТОРИЗАЦИЯ ЧЕРЕЗ ЕСИА                                |  |
|         | ВОЙТИ<br>ВОЙТИ<br>АВТОРИЗАЦИЯ ЧЕРЕЗ ЕСИА<br>ЗАПРОС НА РЕГИСТРАЦИЮ |  |

Рисунок 2. Сброс пароля

После нажатия на кнопку «Сброс пароля» появится окно, в которое нужно ввести e-mail, указанный в профиле пользователя, и СНИЛС (Рисунок 3).

| C                            | брос паро   | ЛЯ |  |
|------------------------------|-------------|----|--|
| Введите ваш e-mail           |             |    |  |
| ivanovii@er76.r              | u           |    |  |
| Введите ваш снилс            |             |    |  |
| 111-111-111 <mark>1</mark> 1 |             |    |  |
|                              | СБРОС ПАРО. | ля |  |

Рисунок 3. Ввод данных для сброса пароля.

После ввода данных и нажатия на кнопку «Сброс пароля» появляется информационное окно (Рисунок 4).

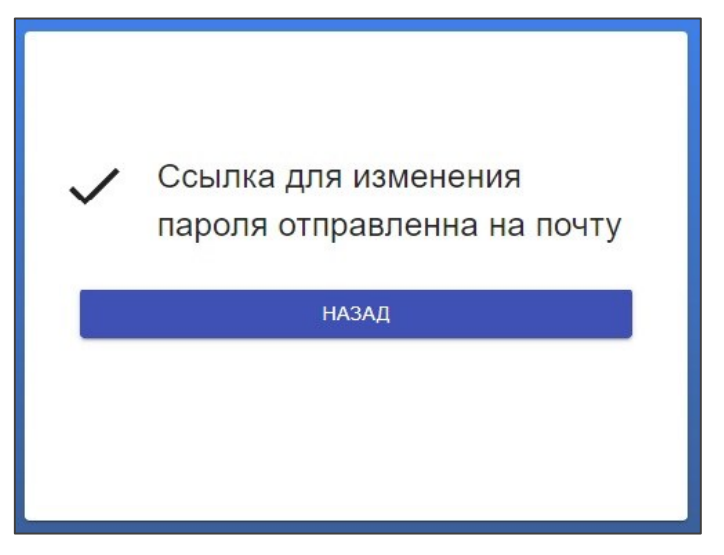

Рисунок 4. Информационное окно об отправке ссылки

На электронную почту пользователя придёт ссылка для смены пароля. Пройдя по ссылке, появится форма с вводом пароля и его подтверждением (Рисунок 5).

| Введите новые данные |  |
|----------------------|--|
| Г Пароль —           |  |
| •••••                |  |
| — Подтвердите пароль |  |
| Гароли не совпадают  |  |
| ПОДТВЕРДИТЬ          |  |
|                      |  |

Рисунок 5. Ввод и подтверждение нового пароля

После подтверждения пароль будет установлен/изменен (Рисунок 6).

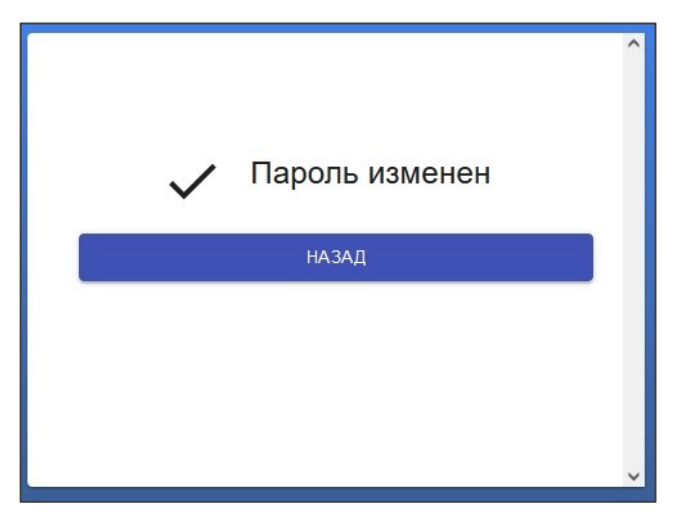

Рисунок 6. Сообщение об изменении пароля

Для получения доступа к системе новых пользователей необходимо нажать на кнопку «Запрос на регистрацию» (Рисунок 1) либо обратиться в службу технической поддержки РКИС «ГУ-ЯО» по тел. (4852) 49-09-49, доб. 1.

#### 4. Рабочая область пользователя

После входа в информационную систему РКИС «ГУ-ЯО» отображается рабочая область пользователя (Рисунок 7).

| ≡ Подач    | на запроса     |                       |   | G | \rm e kdi |
|------------|----------------|-----------------------|---|---|-----------|
| 📄 Подача з | запроса        |                       |   |   |           |
| 🗸 Запросы  |                | Выберите вид сведения | • |   |           |
| 🔒 Черно    | вики           |                       |   |   |           |
| I 3anpo    | сы (ИСХ)       | Выберите шаблон       | • |   |           |
| 🔦 Ответи   | ы              |                       |   |   |           |
| ∨ Исполни  | ть (Р)         |                       |   |   |           |
| 🚺 Запро    | сы (ВХ)        |                       |   |   |           |
| 📋 Назнач   | ченные запросы |                       |   |   |           |
| ∨ Исполни  | ть (РС)        |                       |   |   |           |
| 📋 Запро    | сы (ВХ)        |                       |   |   |           |
| 📋 Назнач   | ченные запросы |                       |   |   |           |
| ∨ Госуслуг | и              |                       |   |   |           |
| 📋 Запро    | сы (ВХ)        |                       |   |   |           |
| 🚺 Назнач   | ченные запросы |                       |   |   |           |
| 💽 Архив    |                |                       |   |   |           |
| 🗎 Отчёты   |                |                       |   |   |           |

#### Рисунок 7. Рабочая область пользователя

Главное меню рабочей области состоит из шести вкладок:

- «Подача запроса» служит для формирования межведомственного запроса.
- «Запросы»:
  - > «Черновики» содержит перечень сформированных запросов, но не отправленных в

СМЭВ;

➤ «Запросы» (ИСХ) - содержит перечень исходящих запросов, находящихся в работе;

➤ «Ответы» - содержит перечень поступивших ответов на запросы.

• «Исполнить (Р)» - содержит перечень поступивших запросов от ФОИВ, на которые необходимо дать ответы (р-сведения):

➤ «Запросы» (ВХ) - содержит перечень поступивших запросов у пользователя с ролью «Контролер»;

≻ «Назначенные запросы» - содержит перечень поступивших запросов, назначенных в работу исполнителю;

• «Исполнить (PC)» - содержит перечень поступивших запросов по региональному сервису, на которые необходимо дать ответы:

➤ «Запросы» (ВХ) - содержит перечень поступивших запросов у пользователя с ролью «Контролер»;

> «Назначенные запросы» - содержит перечень поступивших запросов, назначенных в работу исполнителю;

- «Госуслуги»:
  - ➤ «Запросы» (ВХ) содержит перечень поступивших заявлений с ЕПГУ;

≻ «Назначенные запросы» - содержит перечень поступивших заявлений, назначенных в работу исполнителю.

- «Архив» содержит перечень завершенных запросов.
- «Отчеты» содержит перечень разработанных в РКИС отчетов.

В правом верхнем углу системы расположены две иноки (Рисунок 8):

- ✓ «Обновить» нажав на нее, обновляется текущая страница;
- ✓ «Профиль»:
  - ▶ Аккаунт вкладка содержит сведения о пользователе;
  - ➢ Настройки интерфейса выбор темы интерфейса и сброс фильтров во всех вкладках;
  - > О программе сведения о версии программного обеспечения;
  - > Выйти осуществляется выход из учетной записи пользователя на главную страницу

авторизации системы.

| 😑 Подача запроса                  |                         | C 🕑 kdia                        |
|-----------------------------------|-------------------------|---------------------------------|
| Подача запроса                    |                         | \rm Аккаунт                     |
| 🗸 Запросы                         | Выберите вид сведения 👻 | 🏟 Настройки интерфейса          |
| 🗜 Черновики                       |                         | <ul> <li>О программе</li> </ul> |
| Запросы (ИСХ)                     |                         | 🕛 Выйти                         |
| 🍝 Ответы                          |                         |                                 |
| <ul> <li>Исполнить (Р)</li> </ul> |                         |                                 |

Рисунок 8. Информационная область пользователя

## 5. Приём и обработка заявлений с ЕПГУ

Все поступившие с ЕПГУ заявления попадают в РКИС в раздел «Госуслуги», подраздел «Запросы (ВХ)» контролёру госуслуг. Статус заявления «Новый» (Рисунок 9).

| ≡ Запросы                                                              |                  |           |                      |                                                                                         |        |             |                                                                   |
|------------------------------------------------------------------------|------------------|-----------|----------------------|-----------------------------------------------------------------------------------------|--------|-------------|-------------------------------------------------------------------|
| <ul> <li>Подача запроса</li> <li>Запросы</li> <li>Ислопнить</li> </ul> | # 🗸 Исполните    | ль Статус | Дата подачи запроса  | Наименование ВС                                                                         | Версия | Комментарий |                                                                   |
| <ul> <li>Госуслуги</li> </ul>                                          | ×                | ×         |                      |                                                                                         | ×      | ×           |                                                                   |
| Запросы (ВХ)     Назначенные запросы                                   | 606453 zobninaia | НОВЫЙ     | 10.03.2025, 09:52:12 | Выплата на приобретение<br>жилого помещения или<br>полного погашения кредита<br>(1.0.1) | 1      |             | ЗАБРАТЬ СЕБЕ<br>НАЗНАЧИТЬ ИСПОЛНИТЕЛЯ<br>ПРЕДВАРИТЕЛЬНЫЙ ПРОСМОТР |
| 💽 Архив                                                                |                  |           |                      |                                                                                         |        |             |                                                                   |

Рисунок 9. Поступление заявления контролёру

На данном шаге контролёр может просмотреть заявление, назначить его на себя или переназначить на другого исполнителя.

Для назначения заявления себе необходимо нажать на кнопку «Забрать себе», после чего оно переместится в раздел «Назначенные запросы».

Также контролёр может назначить исполнителем любого пользователя системы.

Для этого необходимо нажать на кнопку «Назначить исполнителя», затем выбрать из списка необходимую организацию. Можно воспользоваться контекстным поиском (Рисунок 10).

| < ВЕРНУТЬСЯ НАЗАД                                                                                                    |   |
|----------------------------------------------------------------------------------------------------|---|
| С Выберите организацию                                                                                                    |   |
| Тутаевс                                                                                                    | J |
| Администрация Артемьевского сельского поселения<br>Тутаевского муниципального района                                               | Ì |
| Администрация Константиновского сельского поселения<br>Тутаевского МР                                                              |   |
| Администрация Левобережного сельского поселения<br>Тутаевского муниципального района                                               |   |
| Администрация Тутаевского муниципального района                                                                                    |   |
| Администрация Чебаковского сельского поселения<br>Тутаевского муниципального района                                                |   |
| Департамент жилищно-коммунального хозяйства и<br>транспорта Администрации Тутаевского муниципального<br>района Ярославской области |   |

Рисунок 10. Выбор организации

Затем нужно выбрать сотрудника, который будет оказывать услугу, и нажать на кнопку «Назначить пользователя» (Рисунок 11).

| < | ВЕРНУТЬСЯ НАЗАД                   |                            |                              |   |                      |   |                        |  |
|---|-----------------------------------|----------------------------|------------------------------|---|----------------------|---|------------------------|--|
|   | Выберите организа<br>Администраци | ацию<br>ия Тутаевского мун | иципального района           |   |                      |   |                        |  |
|   |                                   |                            | ФИО                          |   | Плава                |   |                        |  |
|   | × 1                               | ×                          |                              | × | Bce 🔹                | , |                        |  |
|   | 5245                              | atadjanovso                | Атаджанов Сергей Олегович    |   |                      |   | НАЗНАЧИТЬ ПОЛЬЗОВАТЕЛЯ |  |
|   | 5246                              | smirnovanadn               | Смирнова Надежда Николаевна  |   |                      |   | НАЗНАЧИТЬ ПОЛЬЗОВАТЕЛЯ |  |
|   | 5265                              | sokovae                    | Соков Артем Евгеньевич       |   |                      |   | НАЗНАЧИТЬ ПОЛЬЗОВАТЕЛЯ |  |
|   | 5378                              | momotaa                    | Момот Анастасия Алексеевна   |   | Контролер Р-сведений |   | НАЗНАЧИТЬ ПОЛЬЗОВАТЕЛЯ |  |
|   | 5405                              | mihailovana                | Михайлова Надежда Алексеевна |   |                      |   | НАЗНАЧИТЬ ПОЛЬЗОВАТЕЛЯ |  |
|   | 5483                              | sekanovasv                 | Секанова Светлана Валерьевна |   |                      |   | НАЗНАЧИТЬ ПОЛЬЗОВАТЕЛЯ |  |
|   | 5730                              | koprovyuyu                 | Копров Юрий Юрьевич          |   |                      |   | НАЗНАЧИТЬ ПОЛЬЗОВАТЕЛЯ |  |
|   | 5753                              | kartashovvs                | Карташов Владимир Сергеевич  |   |                      |   | НАЗНАЧИТЬ ПОЛЬЗОВАТЕЛЯ |  |

Рисунок 11. Выбор пользователя

После переназначения заявления контролёром оно отобразится у исполнителя в разделе «Госуслуги», подраздел «Назначенные запросы».

Для работы с заявлением необходимо нажать на кнопку «Обработать» (Рисунок 12).

|   | Назначенные запро   | СЫ       |             |            |                      |                                                 |        |            |                          |
|---|---------------------|----------|-------------|------------|----------------------|-------------------------------------------------|--------|------------|--------------------------|
|   | Подача запроса      |          |             |            |                      |                                                 |        |            |                          |
| > | Запросы             |          |             |            |                      |                                                 |        |            |                          |
| > | Исполнить           | # ↓      | Исполнитель | Статус     | Дата подачи запроса  | Наименование ВС                                 | Версия | Комментари |                          |
| ~ | Госуслуги           | <b>×</b> | ×           | Bce 💌      |                      | ×                                               | ×      | ×          |                          |
|   | Запросы (BX)        |          |             | НА         | 10 00 0005 00 50 10  | Выплата на приобретение<br>жилого помещения или |        |            | ОБРАБОТАТЬ               |
|   | Назначенные запросы | 606453   | sekanovasv  | ИСПОЛНЕНИИ | 10.03.2025, 09:52:12 | полного погашения кредита<br>(1.0.1)            | 1      |            | ПРЕДВАРИТЕЛЬНЫЙ ПРОСМОТР |
|   | Архив               |          |             |            |                      |                                                 |        |            |                          |
| B | Отчёты              |          |             |            |                      |                                                 |        |            |                          |

Рисунок 12. Заявление взято в работу исполнителем

Откроется форма заявления. На вкладке «Запрос» отобразится содержимое заявления (Рисунок 13).

| ЗАПРОС                                                                     | OTBET                  | ЛОГИ              |                                     |
|----------------------------------------------------------------------------|------------------------|-------------------|-------------------------------------|
| Выплата на при                                                             | обретение жилого       | о помещения или   | и полного погашения кредита (1.0.1) |
|                                                                            |                        |                   |                                     |
|                                                                            |                        |                   |                                     |
|                                                                            | Заявление              |                   |                                     |
|                                                                            | Базовая ин             | формация о заявле | нии                                 |
|                                                                            | Номер заявле           | ения              | 5259186669                          |
|                                                                            | Дата заявлен           | ия                | 10-03-2025                          |
|                                                                            | Код услуги             |                   | 60048561                            |
|                                                                            | Код цели               |                   | -60048561                           |
|                                                                            | Идентификат            | ор пользователя   | 1005684268                          |
|                                                                            | Фамилия                |                   | Иванова                             |
|                                                                            | Имя                    |                   | Ольга                               |
|                                                                            | Отчество               |                   | Сергеевна                           |
|                                                                            | Дата рождени           | ия                | 29-01-1973                          |
|                                                                            | СНИЛС                  |                   |                                     |
|                                                                            | Телефон                |                   | +7(920)6569329                      |
| Приложенные файл                                                           | Ъ                      |                   |                                     |
| <ul> <li>1_7602.jpg</li> <li>3_7602.jpg</li> <li>req_23bb9f25-b</li> </ul> | ofb1-4256-af74-e32e201 | b32841.xml        |                                     |

Рисунок 13. Содержимое заявления

Для подготовки ответа по заявлению необходимо перейти на вкладку «Ответ» (Рисунок 14).

| < ВЕРНУТЬСЯ К НАЗН/ | АЧЕННЫМ ЗАПРОСАМ |      |                                        |
|---------------------|------------------|------|----------------------------------------|
| ЗАПРОС              | OTBET            | ЛОГИ |                                        |
|                     |                  |      |                                        |
|                     | Статус заявки*   |      | Выберите статус заявки 🔹               |
|                     | Комментарий*     |      |                                        |
|                     |                  |      |                                        |
|                     |                  |      |                                        |
|                     |                  |      |                                        |
|                     |                  |      |                                        |
|                     |                  |      |                                        |
|                     |                  |      |                                        |
|                     |                  |      |                                        |
| Добавить вложени    | e                |      |                                        |
|                     |                  |      | Перетащите файл сюда или нажмите здесь |
| СОХРАНИТЬ ОТПР      | АВИТЬ            |      |                                        |

Рисунок 14. Подготовка ответа по заявлению

По заполнению ответов по услугам можно ознакомиться в соответствующих инструкциях, размещённых на портале методического обеспечения и технического мониторинга компонентов электронного правительства Ярославской области (https://mv.er76.ru/rkis30) в разделе «Руководства пользователя: приём заявлений с портала государственных услуг».

#### 6. Архив

Ранее исполненные заявления можно просмотреть в разделе «Архив».

В Архиве можно просмотреть каждый шаг процесса предоставления услуги, нажав на кнопку «Просмотр» (Рисунок 15).

| ≡ Архив                                                                   |         |                |             |   |              |   |         |   |             |                         |       |                         |                                                                                               |               |             | C        | <b>e</b> kdidenk |
|---------------------------------------------------------------------------|---------|----------------|-------------|---|--------------|---|---------|---|-------------|-------------------------|-------|-------------------------|-----------------------------------------------------------------------------------------------|---------------|-------------|----------|------------------|
| <ul> <li>Подача запроса</li> <li>Запросы</li> </ul>                       |         |                |             |   |              |   |         |   |             |                         |       |                         | ₹ CI                                                                                          | БРОСИТЬ ФИЛЬТ | ры III      | стольцы  |                  |
| нерновики                                                                 |         | роса получате: | Тип сервиса |   | Пользователь |   | Система |   | Статус      | Дата подачи заг         | проса | Дата завершения         | Наименование ВС                                                                               | Версия        | Комментарий |          |                  |
| 🔳 Запросы (ИСХ                                                            | 0       | ×              | Госуслуга   | * |              | × |         | × | Bce 💌       |                         |       |                         | ×                                                                                             | ×             | ×           |          |                  |
| <ul> <li>Ответы</li> <li>Исполнить (Р)</li> <li>Исполнить (РС)</li> </ul> |         |                | Госуслуга   | z | cobninaia    |   | MNSV03  |   | В<br>АРХИВЕ | 18.05.2025,<br>19:56:57 |       | 30.05.2025,<br>16:10:49 | Выплата на<br>приобретение<br>жилого помещения<br>или полного<br>погашения кредита<br>(1.0.1) | 1             |             | [2] ПРОС | СМОТР            |
| <ul> <li>Госуслуги</li> <li>Запросы (ВХ)</li> <li>Назначенные</li> </ul>  | запросы |                | Госуслуга   | z | zobninaia    |   | MNSV03  |   | В<br>АРХИВЕ | 13.05.2025,<br>13:00:35 |       | 04.06.2025,<br>15:10:12 | Выплата на<br>приобретение<br>жилого помещения<br>или полного<br>погашения кредита<br>(1.0.1) | 1             |             | 🖸 прос   | смотр            |
| Отчёты                                                                    |         |                |             |   |              |   |         |   |             |                         |       |                         | Сокращение срока<br>действия договора<br>найма                                                |               |             |          |                  |

#### Рисунок 15. Архив

Отобразятся данные о всех действиях, произведенных по заявлению до его перемещения в Архив. Для этого нужно нажать на кнопку «Просмотр» в строке с шагом «Подготовка ответа» (Рисунок 16).

| К ВЕРНУТЬСЯ К АРХИИ | ВУ             |                |           |                    |      |          |
|---------------------|----------------|----------------|-----------|--------------------|------|----------|
| ЗАПРОС              | ЛОГИ           |                |           |                    |      |          |
| Этапы процесса      |                |                |           |                    |      |          |
| # 个                 | Наименование ц | иага Описание  | Исполните | аль Дата исполнени | я    |          |
|                     | ×              | ×              | ×         | ×                  |      |          |
| 2785814             | start          |                |           | 12.11.2024, 14:38  | 8:21 |          |
| 2800027             | decision       | Подготовка отв | ета       | 13.11.2024, 10:22  | 2:57 | ПРОСМОТР |
| 2800028             | decision       | Подготовка отв | ета       | 13.11.2024, 10:23  | 3:06 | ПРОСМОТР |
| 2800029             | decision       | Подготовка отв | ета       | 13.11.2024, 10:23  | 3:06 | ПРОСМОТР |
| 3134173             | decision       | Подготовка отв | ета       | 04.12.2024, 10:5   | 4:21 | ПРОСМОТР |
| 3134188             | end            |                |           | 04.12.2024, 10:5   | 4:41 |          |
| 3134189             | end            |                |           | 04.12.2024, 10:5   | 4:41 |          |

Рисунок 16. Просмотр шагов процесса предоставления услуги в Архиве

#### 7. Техническая поддержка

Техническая поддержка системы РКИС «ГУ-ЯО» осуществляется специалистами ГБУ ЯО «Электронный регион» по тел. (4852) 49-09-49 доб. 1 и адресу электронной почты: <u>mev@er76.ru</u>.

Режим работы службы технической поддержки:

- понедельник четверг с 8.30 до 17.30;
- пятница и предпраздничные дни с 8.30 до 16.30.

Для удобства и более оперативной обработки обращений, поступивших в адрес технической поддержки, в сообщении необходимо указать контактные данные заявителя (название организации, ФИО, телефон) и добавить скриншот экрана с ошибкой.